## 統合認証システム・初期設定のお願い

大阪教育大学 情報基盤センター center@cc.osaka-kyoiku.ac.jp

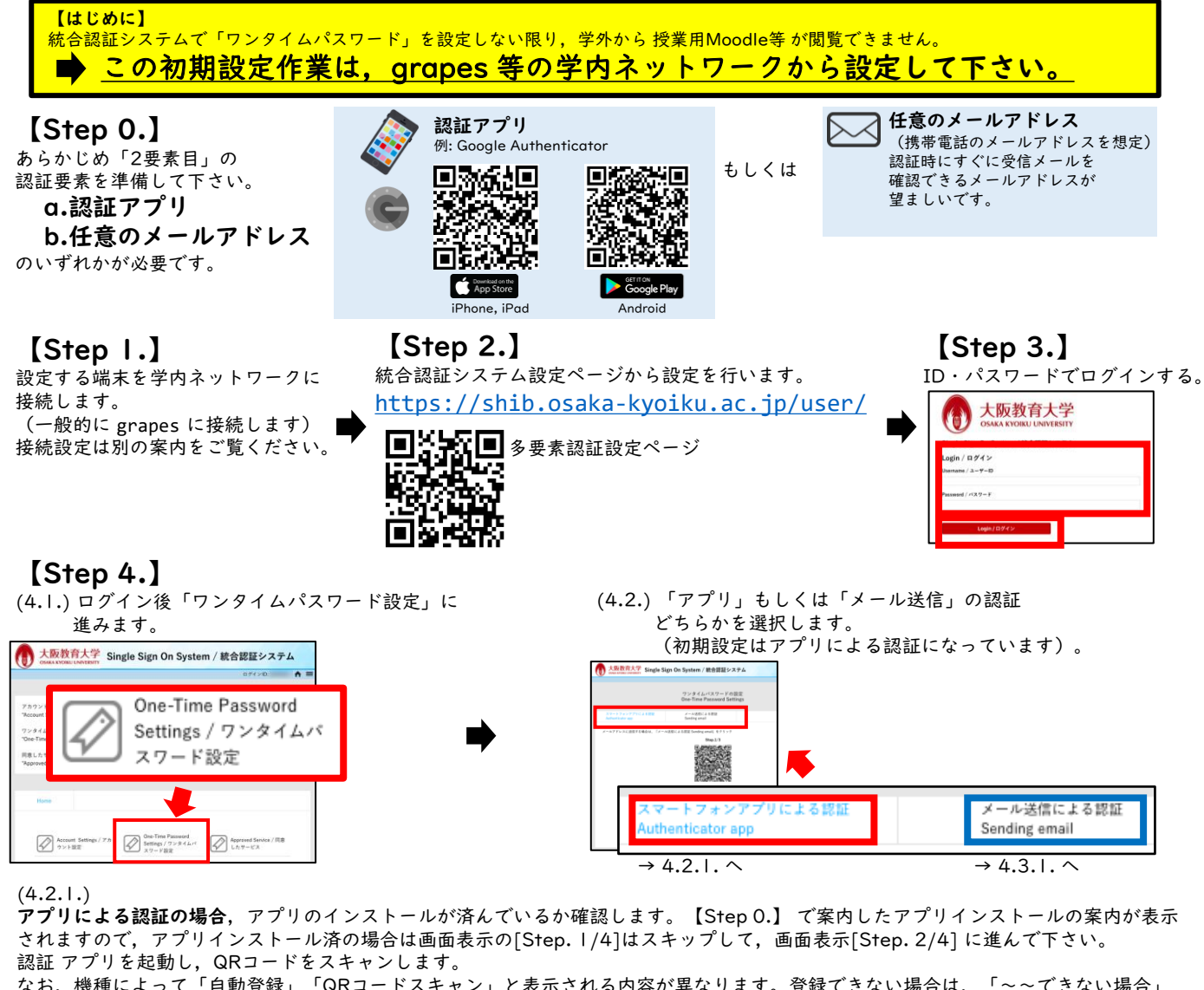

なお,機種によって「自動登録」「QRコードスキャン」と表示される内容が異なります。登録できない場合は,「~~できない場合」 を選択し,認証に必要な情報を手動でコピーし,アプリに貼り付ける必要があります。

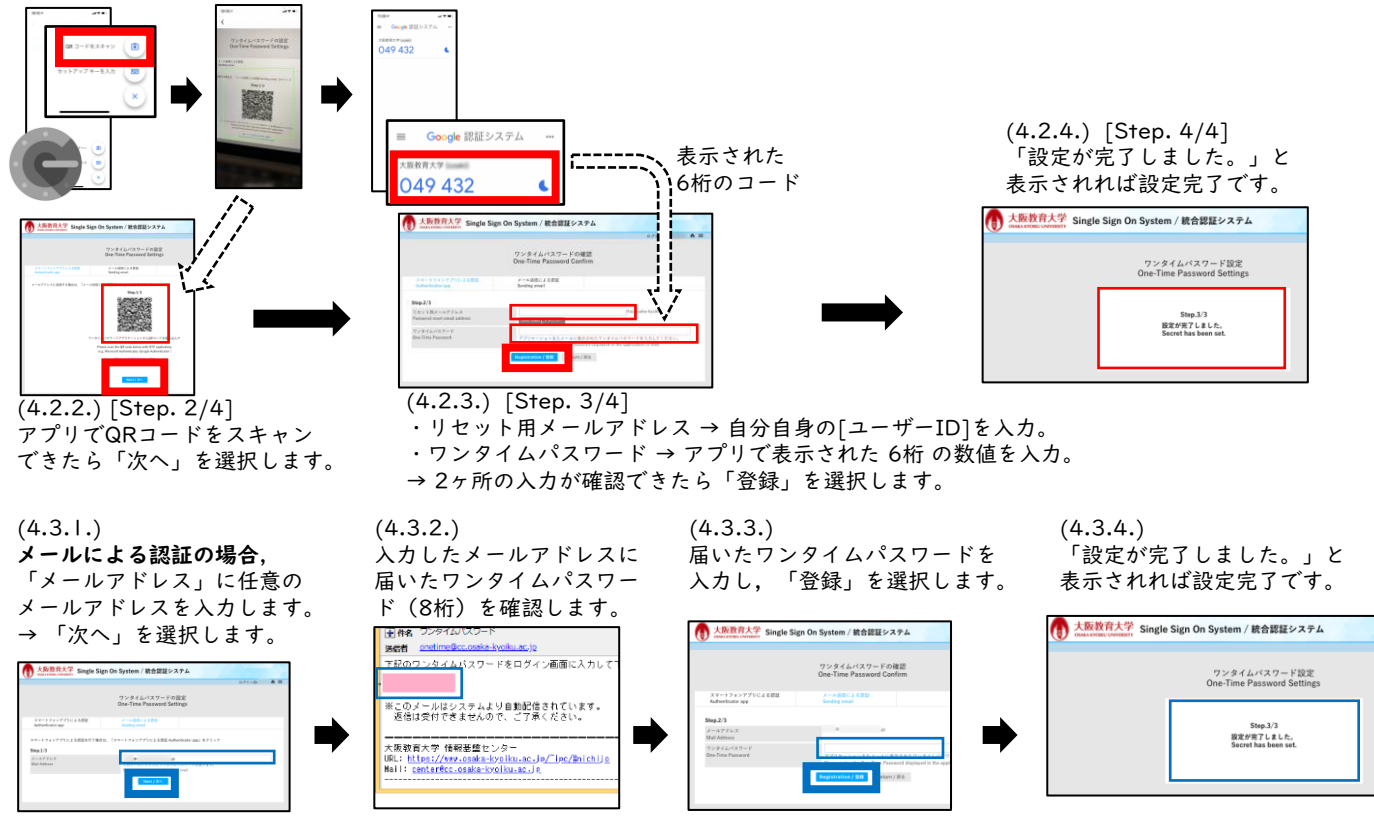